## [マイクロソフトを騙る偽サポートサイトについて]

○該当サイトは以下のような形で発生が確認されています。

① Yahoo など検索サイトを使用し目的の物を検索します。

②検索結果が順番に表示されます。

③結果から目的と思われるサイト名をクリックします。

④激しいブザー音が鳴ります。

⑤機械的な日本語で「あなたの PC はブロックされました」や『このウィンドウを閉じる と、個人情報が危険にさらされ Windows 登録が停止されます』などと音声案内が流れま す。

⑥「Windows セキュリティの重要な警告」と画面に表示され、通常の操作ができない、ロックされた状態になります。

⑦「ウィルスに感染したのでサポートに電話をしなさい」と表示されます。

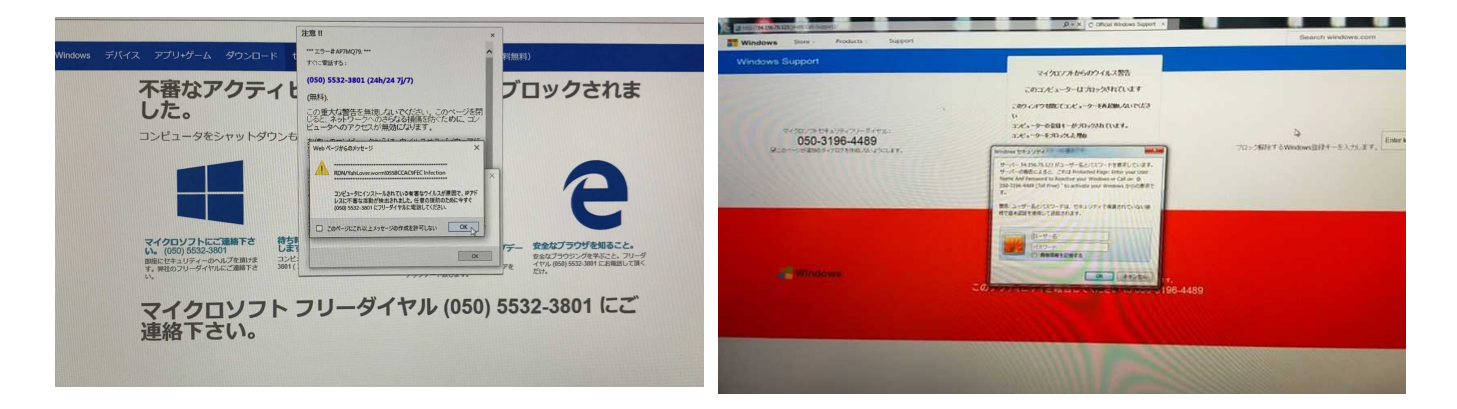

※偽サポートサイトサンプル

⑧電話をした場合

・「サポートするのでお金を払いなさい」とか「パソコンに入ってサポートするので表示 されている番号を言ってください」など片言の日本語で話してきます。

・更に電話をかけて「なんか変だなぁ」と思って電話を切ると、着信番号を基にしつこく 電話が掛かってきます。

・また、「パソコンに入ってサポートするので表示されている番号を言ってください」と
 言われ、入ってこられればお客様の大事なデータは相手から丸見えとなります。

## 絶対に電話をかけ てはいけません。

[原因]一般サイトに入り込み、偽サポートサイトのアドレスをプログラムに埋め込みます。

## [偽サポートサイトから抜ける為の対処方法]

○消せない警告ダイアログやエラーメッセージが表示された場合は、以下の手順で消すこ とが出来ます。

① [Ctrl] + [Alt] を押しながら [Delete] キーを押します。

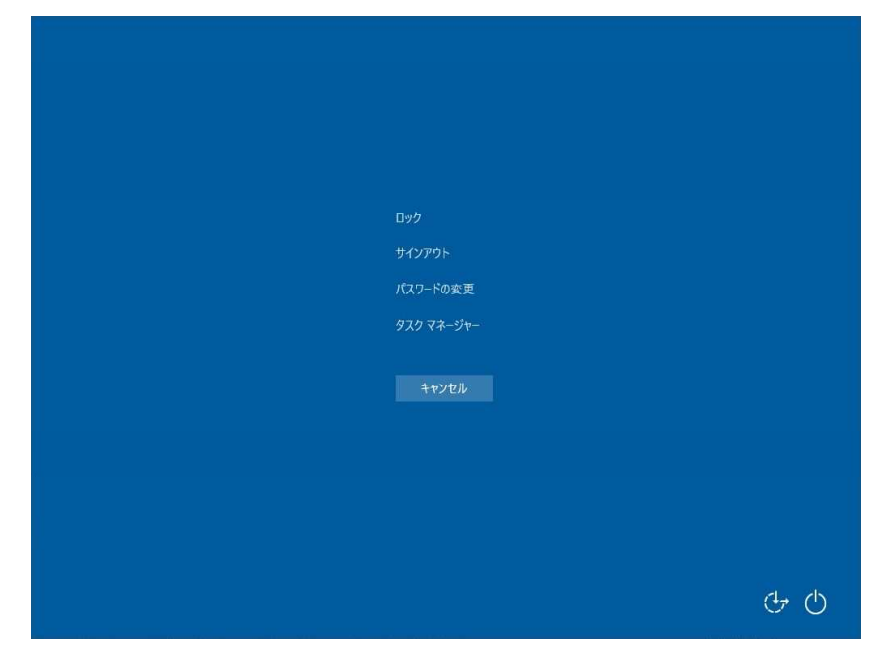

② [ロック] や [サインアウト] などと書かれた青い画面が現れるので、[タスク マネ ージャー]を選択します。

| ľ | 」 図 タスク マネージ・   | <b>p</b> -   |   | _ |      | ×      | 1 |  |  |  |  |  |  |
|---|-----------------|--------------|---|---|------|--------|---|--|--|--|--|--|--|
|   | C Microsoft Ede | ge           |   |   |      |        |   |  |  |  |  |  |  |
|   | 😿 Windows Terr  | minal Previe | w |   |      |        |   |  |  |  |  |  |  |
|   | 10 設定           |              |   |   |      |        |   |  |  |  |  |  |  |
|   |                 |              |   |   |      |        |   |  |  |  |  |  |  |
|   |                 |              |   |   |      |        |   |  |  |  |  |  |  |
|   |                 |              |   |   |      |        |   |  |  |  |  |  |  |
|   |                 |              |   |   |      |        |   |  |  |  |  |  |  |
|   |                 |              |   |   |      |        |   |  |  |  |  |  |  |
|   |                 |              |   |   |      |        |   |  |  |  |  |  |  |
|   |                 |              |   |   |      |        | - |  |  |  |  |  |  |
|   | ✓ 詳細(D)         |              |   |   | タスクの | )終了(E) |   |  |  |  |  |  |  |
|   |                 |              |   |   |      |        |   |  |  |  |  |  |  |
|   |                 |              |   |   |      |        |   |  |  |  |  |  |  |
|   |                 |              |   |   |      |        |   |  |  |  |  |  |  |
|   |                 |              |   |   |      |        |   |  |  |  |  |  |  |
|   |                 |              |   |   |      |        |   |  |  |  |  |  |  |
|   |                 |              |   |   |      |        |   |  |  |  |  |  |  |
|   |                 |              |   |   |      |        |   |  |  |  |  |  |  |
|   |                 |              |   |   |      |        |   |  |  |  |  |  |  |
|   |                 |              |   |   |      |        |   |  |  |  |  |  |  |
|   |                 |              |   |   |      |        |   |  |  |  |  |  |  |

③デスクトップが再び表示されて「タスク マネージャー」が起動したら、お使いの Web ブラウザー(「Microsoft Edge」や「Google Chrome」)を選択して[タスクの終了] ボタンを押 します。

④閉じるを押して、念の為一度パソコンを再起動してご使用ください。